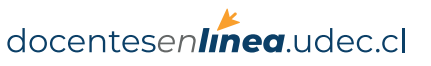

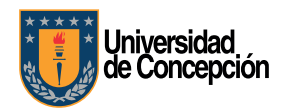

## Cómo limitar las capacidades de los asistentes en una reunión en MS Teams

Cuando se organiza una clase en **Microsoft Teams** es probable que desee limitar las funcionalidades de los alumnos como:

- Silenciar un participante, incluyendo el profesor
- Tomar el control de una presentación
- Quitar participantes, etc.

Para ello es posible asignar diferentes roles a cada participante. El siguiente instructivo describe como asignar al organizador de la reunión o al profesor el rol de **Presentador** y el resto de los participantes como asistentes. Para mayor información sobre los diferentes roles y sus capacidades pueden visitar la **documentación del soporte de Microsoft Teams**.

## **Use el Calendario**

Cuando se crea una nueva reunión con sus estudiantes ingrese a **Calendario** en **Microsoft Teams**. Luego seleccione la fecha y la hora de la reunión. Escoja el canal que desee que participen.

|         | ancelar reunión Zona ho | raria: (UTC-04:00) Sa | antiago 🗸 | Opciones de re | unión      |
|---------|-------------------------|-----------------------|-----------|----------------|------------|
| 1       | Reunión de Prueba       |                       |           | -              |            |
| o+<br>D | DT DTI TEST ×           |                       |           |                | + Opcional |
| Ħ       | 21-04-2020              | 2:30 p. m. 🗸          |           |                |            |
|         |                         |                       | 20        | Tada al dia    |            |
|         | 21-04-2020              | 3.00 n m V            | 30m 🖉     | 1000 8 013     |            |

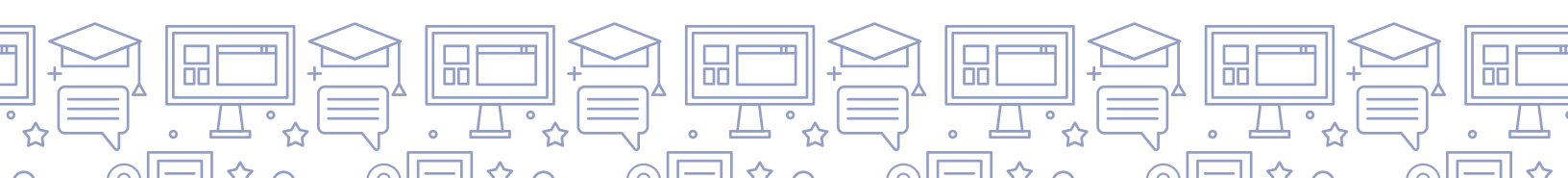

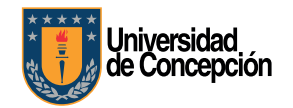

## **Opciones de Reunión**

Después de programar la reunión vuelva a editarlo en el calendario. Observará que se agregaron opciones adicionales que no estaban presentes cuando se creó el evento.

## Haga click en Opciones de Reunión

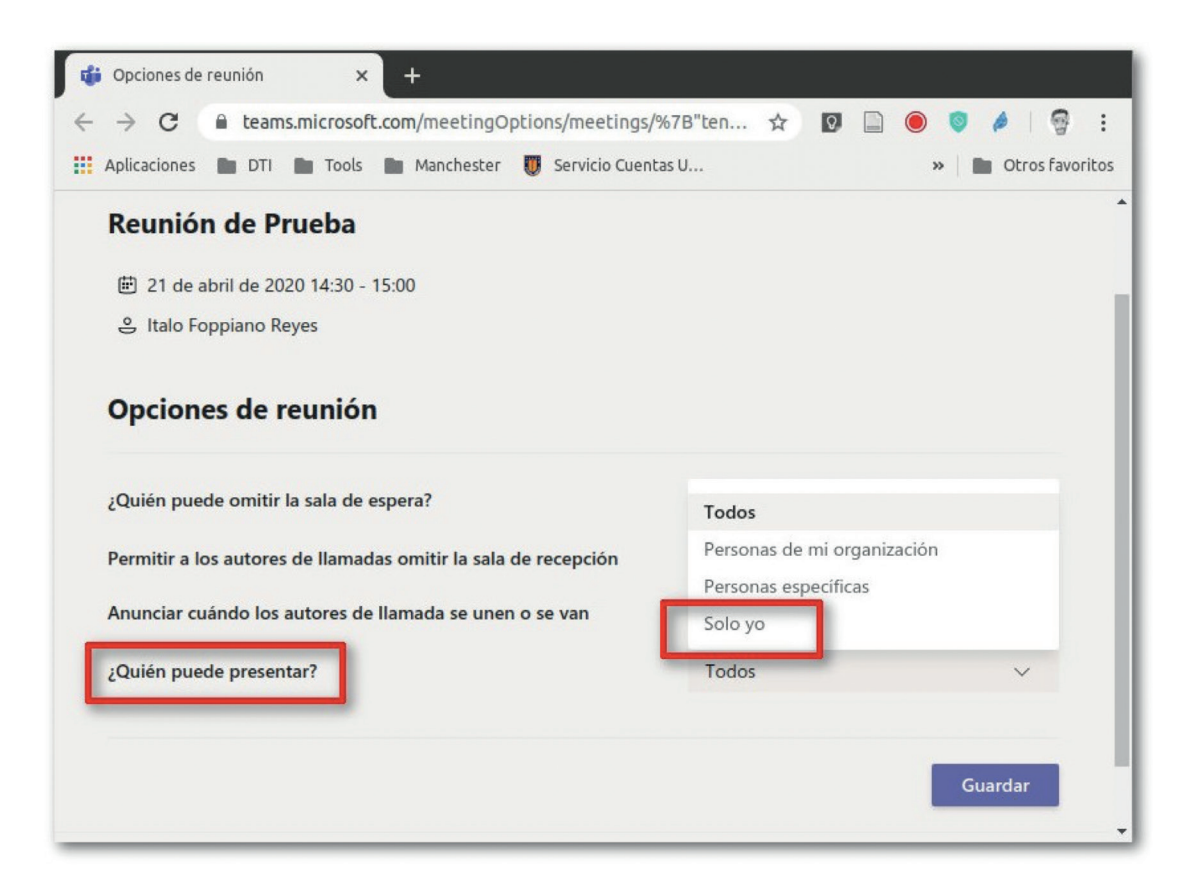

**Opciones de reunión** abrirá una página web. Por omisión está seleccionado la opción **"Todos"** en **"¿Quién puede presentar?"**, lo que en rigor significa ¿quién posee los privilegios de presentador?. Cambie la opción de **"Todos"** a **"Solo yo"**.

Lo anterior deberá ser realizado para cada reunión que se programe con estudiantes.

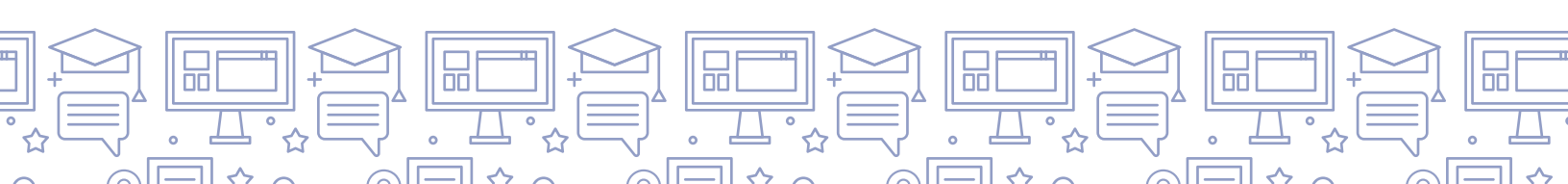